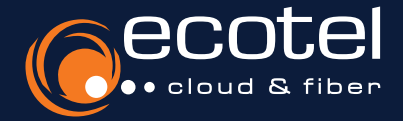

# Anleitung esservice

# **Aktivierung der Option »Servicerufnummer CLIP No Screening«**

Mit dem Feature **»Servicenummer CLIP No Screening**« können Sie individuelle, von Ihnen selbst festgelegte, Rufnummern für **ausgehende Anrufe** übermitteln. Bitte beachten Sie, dass Sie berechtigt sein müssen, diese Rufnummern zu nutzen. In Ihrer Cloud-Telefonanlage werden diese als nicht »vollwertige Rufnummern« (neue oder portierte Rufnummern) freigeschaltet. Sie können sowohl **geografische Rufnummern** (beginnend z.B. mit »0211...«) als auch **Servicerufnummern** (beginnend z.B. mit »0800...«) hinterlegen.

## Gut zu wissen:

Es dürfen nur Rufnummer eingetragen werden, die Sie berechtigt sind zu nutzen. Der **Missbrauch** des **Dienstes** ist **strafbar.** 

Beauftragung ► Einrichtung Rufnummern ► Rufnummern in cloud.phone verwenden ► Zuweisung zu Teilnehmern

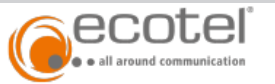

Þ

# Ihr Auftrag ••

#### Auftragsdetails zum Neuauftrag 31629 vom 13.07.2022

Firmenname: Local Control Control Cont

 Straße / Hausnummer:
 45127, Essen

 PLZ / Ort:
 45127, Essen

 Unternehmensart:
 Einzelunternehmen

 Register / Registernr.:
 Ort:

#### cloud.phone 2022

Vertragsdaten und Preise: Laufzeit: 12 Monate, Kündigungsfrist: 1 Monat, Automatische Vertragsverlängerung: Unbestimmte Laufzeit Monatliches Entgelt: 0,00 EUR

#### Standorte

Neubereitstellung Einzelrufnummern (MSN) (

Vertragsdaten und Preise:
Laufzeit: Entspricht der Vertragslaufzeit
Einmaliges Einrichtungsentgelt: 0,00 EUR

#### Standortunabhängige Optionen

- Seat best (Anzahl Optionen: 2, Anzahl entsprechend Anzahl Sprachkanäle) Laufzeit: 1 Monat, Kündigungsfrist: 15 Tage, Automatische Vertragsverlängerung um: 1 Monat Einmaliges Einrichtungsentgelt: 10,00 EUR, Monatliches Entgelt: 8,70 EUR
- Seat smart (Anzahl Optionen: 2, Anzahl entsprechend Anzahl Sprachkanäle) Laufzeit: 1 Monat, Kündigungsfrist: 15 Tage, Automatische Vertragsverlängerung um: 1 Monat Einmaliges Einrichtungsentgelt: 10,00 EUR, Monatliches Entgelt: 2,90 EUR
- IVR (Anzahl Optionen: 1, Anzahl entsprechend Anzahl Sprachkanäle) Laufzeit: 1 Monat, Kündigungsfrist: 15 Tage, Automatische Vertragsverlängerung um: 1 Monat Einmaliges Einrichtungsentgelt: 0,00 EUR, Monatliches Entgelt: 5,00 EUR
- ECSTA für estos (Anzahl Optionen: 1, Anzahl entsprechend Anzahl Sprachkanäle) Laufzeit: 1 Monat, Kündigungsfrist: 15 Tage, Automatische Vertragsverlängerung um: 1 Monat Einmaliges Einrichtungsentgelt: 0,00 EUR, Monatliches Entgelt: 1,00 EUR

CLIP no screening - cloud.phone Laufzeit: Entspricht der Vertragslaufzeit Einmaliges Einrichtungsentgelt: 19,00 EUR, Monatliches Entgelt: 0,00 EUR

Verkürzter EVN (Preis per Optionstyp)

Laufzeit: Entspricht der Vertragslaufzeit

Um das Feature nutzen zu können, müssen Sie zunächst die Option **»CLIP No Screening - cloud.phone**« buchen.

Sofern Sie die Option nicht mit der Produktbestellung beauftragt haben, können Sie diese im Kundenportal **e:service** oder über Ihren vertrieblichen **ecotel Ansprechpartner nachbuchen**.

Sie sind nicht sicher, ob die Option bereits gebucht wurde? Dies können Sie in der **Auftragsbestätigung prüfen**. Beauftragung 

Einrichtung Rufnummern 

Rufnummern in cloud.phone verwenden 

Zuweisung zu Teilnehmern

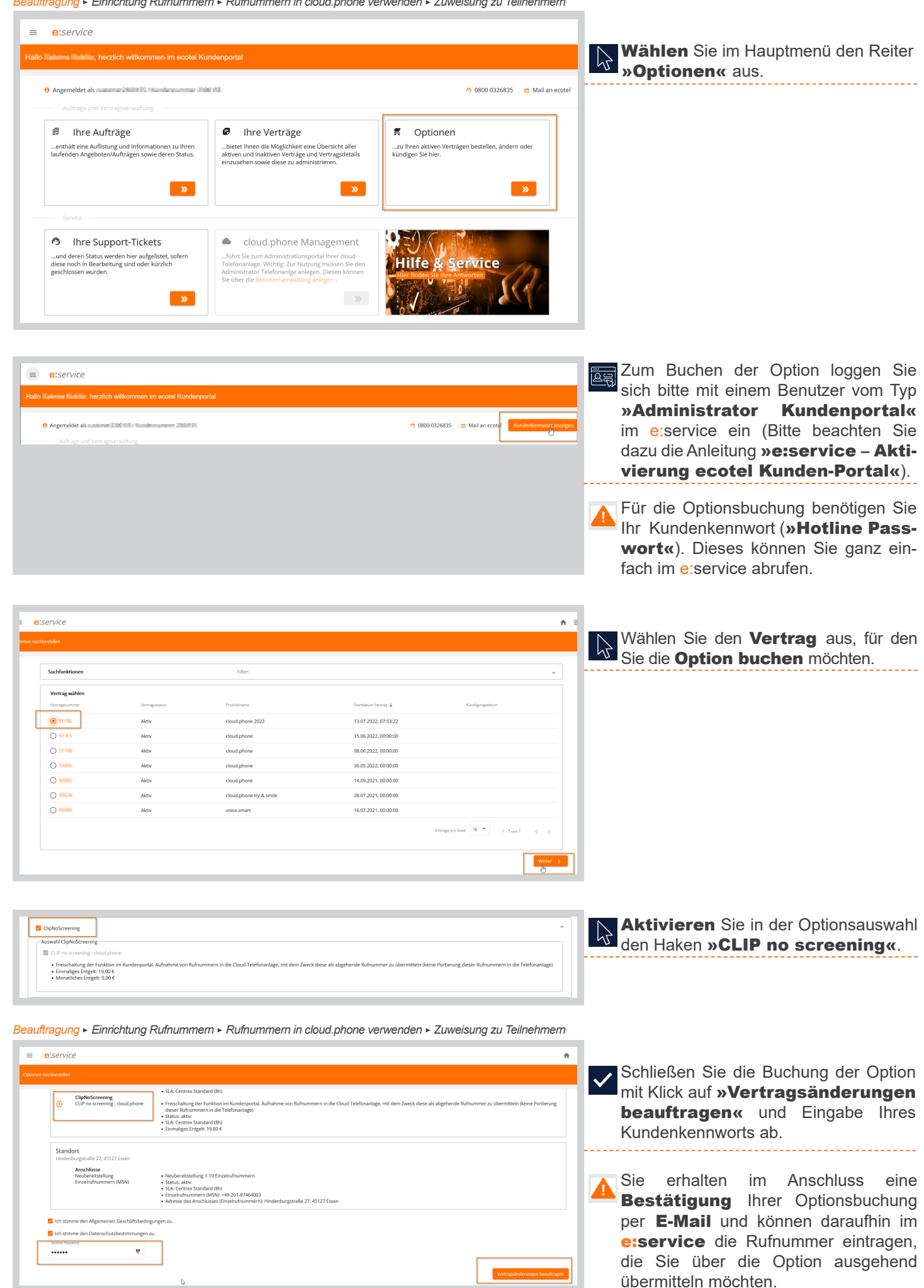

Beauftragung > Einrichtung Rufnummern > Rufnummern in cloud.phone verwenden > Zuweisung zu Teilnehmern

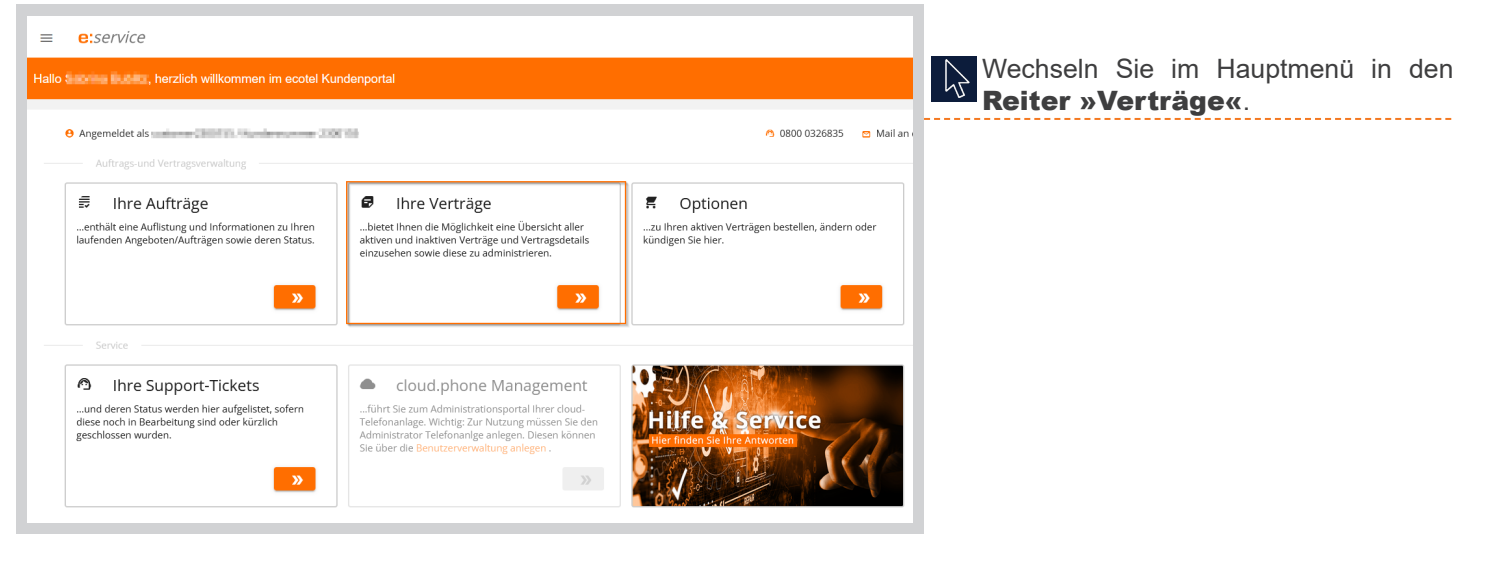

| =          | e:service         |                |                        |                  |                   |
|------------|-------------------|----------------|------------------------|------------------|-------------------|
| Ihre Vertr | age               |                |                        |                  | Wählen<br>Vertrag |
|            | Suchfunktionen    |                | Zur Suche bitte öffnen |                  |                   |
|            | Vertragsübersicht |                |                        |                  |                   |
|            | Vertragsnummer    | Vertragsstatus | Produktname            | Vertragsbeginn 🕹 |                   |
|            | 5                 | Aktiv          | cloud.phone 2022       | 13.07.2022       |                   |
|            |                   |                |                        |                  |                   |

Wählen Sie dort den entsprechenden Vertrag aus.

| Hier können Sie Servicenummern (z.B. 0800 xxxxx) oder geografische Rufnummern (Einzelrufnummern "MSN" und Rufnummernblöcke) der Cloud-<br>Telefonanlage hinzufügen (+) oder bereits hinzugefügte Rufnummern wieder entfernen (Symbol Mülleimer). Diese Rufnummer können Sie in der Cloud-<br>Telefonanlage über das Feature "CLIP no screening" (für Servicenummern) bzw. "Rückrufnummer" (für geografische Rufnummern) ausgehend übermitteln. |                                             |                                                         |                                                 |                                                |                                     |   |
|----------------------------------------------------------------------------------------------------|---------------------------------------------|---------------------------------------------------------|-------------------------------------------------|------------------------------------------------|-------------------------------------|---|
| Bitte erfassen Sie Rufnummernblöcke nur mit der<br>Cloud-Telefonanlage anlegen.                                                                                                    | <sup>r</sup> Kopfnummer (z.B.               | 12345). Die Durchwahlen                                 | (z.B. 0-9) lassen Sie                           | bitte weg. Diese könne                         | en Sie direkt in der                |   |
| Der beispielhafte Rufnummernblock 0211 12345                                                                                                    | 0-9 muss so eingetr                         | agen werden: +49 211 123                                | 345.                                            |                                                |                                     |   |
| WICHTIG: Diese Funktion dient nur für Rufnumr                                                                                                    | nern, die Sie nicht r                       | neu von ecotel erhalten o                               | der die Portierung                              | g zu ecotel beauftragt l                       | naben!                              |   |
| Bereits zur Portierung beauftragte Rufnummern l<br>hier eine Eintragung vorzunehmen.<br>Bitte beachten Sie, dass nur Rufnummer einget                                                                                                    | können Sie in der Cle<br>ragen werden dürfe | oud-Telefonanlage über d<br>en, die Sie berechtigt sind | as Feature "Rückru<br><b>I zu nutzen. Der M</b> | ifnummer" ausgehend i<br>issbrauch des Dienste | übermitteln OHNE<br>s ist strafbar. |   |
| Einzelrufnummer (MSN)                                                                                                    | Ländervorwahl<br>+49                        | Vorwahl<br>Ditte seben Sie Vorwelsten                   | ×                                               | Nummer                                         | ×                                   | Ĩ |
| Rufnummernblock                                                                                                    |                                             |                                                         |                                                 |                                                |                                     |   |
| Servicenummer                                                                                                    |                                             |                                                         | H                                               | - Hinzufügen Abb                               | rechen Speichern                    |   |
| Nummerntyp wählen                                                                                                    |                                             |                                                         |                                                 |                                                |                                     |   |

In den Produktdetails können Sie nun die **Option konfigurieren**.

.... 24

Hinterlegen Sie bitte niemals Rufnummern, die Sie bereits zur Portierung in die Cloud-Telefonanlage beauftragt haben.

Beauftragung ► Einrichtung Rufnummern ► Rufnummern in cloud.phone verwenden ► Zuweisung zu Teilnehmern

| ecot                  | eľ                          |                                  |                                      |     | Suche & salarma indefinitionantal produktion of page * |
|-----------------------|-----------------------------|----------------------------------|--------------------------------------|-----|--------------------------------------------------------|
| ecotel-               | investoring Contemporary Co | Einstellungen / Kopfnummern      |                                      |     |                                                        |
| لیے ۔<br>nbss-tillet. | Einstellungen               | Kopfnummern                      |                                      |     | • 2                                                    |
|                       | Kunde                       |                                  |                                      |     | _                                                      |
| Binstellungen         | Standort                    |                                  |                                      |     |                                                        |
| 8                     | Kopfnummern                 | Filtern                          |                                      |     | Ÿ                                                      |
| Tellnehmer            | Ansagen                     | +49/0800/12:0000                 | +49/211/12/06/08                     | ≓,  | +49/2843#055821 108877 2                               |
| Ø<br>ACD Ringruf      | Optionen                    | CUP no screening - Servicenummer | 42770217-7d50-47da-8ebe-19dc8efa63c8 |     | CUP no screening - geografische Nummer                 |
| _                     | Räume                       | Servicenummer                    | Geografische Festnetznummer          | DOI | Geografische Festnetznummer                            |
| Telefonbuch           | Rufprofile                  | Hadenena                         | Common Sector 10                     |     | chimologenene.                                         |
| Q                     | B/W List                    |                                  |                                      |     |                                                        |
| Konferenzen           | IP Filter                   |                                  |                                      |     |                                                        |
| 24                    | Zeitpläne                   |                                  |                                      |     |                                                        |
|                       | Eelartserlisten             | Ν                                |                                      |     |                                                        |
|                       |                             |                                  |                                      |     |                                                        |

Loggen Sie sich in der **Cloud-Telefonanlage** ein (Bitte beachten Sie dazu die Anleitung »Aktivierung Benutzerkonto Cloud-Telefonanlage«).

Die **angelegten Rufnummern** werden in der Cloud-Telefonanlage (Einstellungen > Kopfnummer) als **Servicenummern** (1) bzw. (inaktive) **geografische Rufnummern (2)** angezeigt.

Beauftragung ► Einrichtung Rufnummern ► Rufnummern in cloud.phone verwenden ► Zuweisung zu Teilnehmern

| lby v<br>nbss       | Teilnehmer<br>1@nbss-₩8 ↔ | Features                                                                                                    | 58         |
|---------------------|---------------------------|----------------------------------------------------------------------------------------------------|------------|
| ()<br>Einstellungen | Personalisierung          | Weterleitungen Dienste Personalisierungen Feature Codes Leistungspaket                                                                                                    |            |
|                     | Berechtigungen            | best                                                                                                    |            |
| Telnehmer           | Telefonnummern            | ecotel best                                                                                                    |            |
| ø                   | Endgeräte                 | Enthaltene Features 35                                                                                                    |            |
| ACD Ringruf         | Features                  | Ad hie Konderess Buframmer unterwisiken Bückenfmunner Bückenf bei bestess Bäckend bei nicht möhlen Bührwitzel Gesählfunz-Buhrwitzel Gesählfunz-Buhrwitzel bei nicht möhlen Buhreiterking seitektir erote dann                                                                                                    |            |
|                     | Zeitpläne                 | Buferentiang under the second second s | a Presence |
| Telefonduch         | IP Filter                 | Rich Presence Seprechee:                                                                                                    |            |
| Q<br>Konferenzen    | B/W List                  | Zusätzliche Optionen D                                                                                                    |            |
| *                   |                           | Mobile Communicator 🕲 kui Mobile Office 🕲 🛆 kui Servicerummer (CLP No Screering 🕲                                                                                                    | 9          |

Um einem Teilnehmer (Seat) die **Ser**vicerufnummer als ausgehende Rufnummer zu hinterlegen, muss zunächst das **Feature** für den Teilnehmer (Teilnehmer > Features > Leistungspaket > Servicenummer) **aktiviert** werden.

| <u>e</u>    | Berechtigungen              | Servicenummer (CLIP No Screening) 🔊 | 2 : | Das Feature im Bereich <b>»Personal</b> sierungen« ist ab sofort für den Tei |
|-------------|-----------------------------|-------------------------------------|-----|------------------------------------------------------------------------------|
| Telinenmer  | Telefonnummern<br>Endgeräte | Keine externe Nummer zugeordnet     | Aus | nehmer (Seat) sichtbar.                                                      |
| ACD Ringruf | Features                    |                                     |     |                                                                              |
| Telefonbuch | Zeitpläne                   | Verbundene Rufnr. unterdrücken 🕐    | i   |                                                                              |
| Q           | IP Filter<br>B/W List       |                                     | Aus |                                                                              |
|             |                             |                                     |     |                                                                              |
| Servio      | enummer (CLII               | P No Screening) ③                   | ×   | gewählt und abgespeichert werden.                                            |
| Extern      |                             |                                     | Ein |                                                                              |
|             |                             |                                     |     |                                                                              |
| +49/0       | 800/                        |                                     | ×   |                                                                              |
| +49/0       | 800/                        |                                     | ×   |                                                                              |
| +49/0       | 800/ <b>1 100 100</b>       |                                     | × • |                                                                              |

× Abbrechen

Beauftragung ► Einrichtung Rufnummern ► Rufnummern in cloud.phone verwenden ► Zuweisung zu Teilnehmern

2

teilnehmern

2
ugeordnete Rufnummern

2
ugeordnete Rufnummern

2
ugeordnete Rufnummern

2
ugeordnete Rufnummern

2
ugeordnete Rufnummern

2
ugeordnete Rufnummern

2
ugeordnete Rufnummern

2
ugeordnete Rufnummern

2
ugeordnete Rufnummern

2
ugeordnete Rufnummern

2
ugeordnete Rufnummern

2
ugeordnete Rufnummern

2
ugeordnete Rufnummern

2
ugeordnete Rufnummern

2
ugeordnete Rufnummern

2
ugeordnete Rufnummern

2
ugeordnete Rufnummern

2
ugeordnete Rufnummern

2
ugeordnete Rufnummern

2
ugeordnete Rufnummern

2
ugeordnete Rufnummern

2
ugeordnete Rufnummern

2
ugeordnete Rufnummern

2
ugeordnete Rufnummern

2
ugeordnete Rufnummern

2
ugeordnete Rufnummern

2
ugeordnete Rufnummern

2
ugeordnete Rufnummern

2
ugeordnete Rufnummern

2
ugeordnete Rufnummern

2
ugeordnete Rufnummern

2
ugeordnete Rufnummern

2
ugeordnete Rufnummern

2
ugeordnete Rufnummern

2
ugeordnete Rufnummern

2
ugeordnete Rufnummern

2
ugeordnete Rufnummern

2
ugeordnete Rufnummern

2
ugeordnete Rufnummern

2
ugeordnete Rufnummern

2
ugeordnete Rufnummern

2
ugeordnete Rufnummern

2
ugeordnete Rufnummern

2
ugeordnete Rufnummern

2
ugeordnete Rufnummern

2
ugeordnete Rufnummern

2
ugeordnete Rufnummern

2
ugeordnete Rufnummern

2
ugeordnete Rufnummern

2
ugeordnete Rufnummern

2
ugeordnete Rufnummern

2
ugeordnete Rufnummern

2
ugeordnete Rufnummern

2
ugeordnete Rufnummern

2
ugeordnete Rufnummern

2
ugeordnete Rufnummern

2
ugeordnete Rufnummern

2
ugeordnete Rufnummern

2
ugeordnete Rufnummern

2
ugeordnete Rufnummern

2
ugeordnete Rufnummern

2
ugeordnete Rufnummern

2
ugeordnete Rufnummern

2
ugeordnete Rufnummern

2
ugeordnete Rufnummern

2
ugeordnete Rufnummern

2
ugeordnete Rufnummern

2
ugeordnete Rufnummern

2
ugeordnete Rufnummern

2
ugeordnete Rufnummern

2
ugeordnete Rufnummern

2
ugeordnete Rufnummern

2
ugeordnete Rufnummern

2
ugeordnete Rufnummern

2
ugeordnete Rufnummern

2
ugeordnete Rufnummern

2
ugeordnete Rufnummern

|                     |                  |                            |   |       |   | 11 |
|---------------------|------------------|----------------------------|---|-------|---|----|
| ()<br>Einstellungen | Personalisierung | Zugeordnete Rufnummern     |   |       | • | Ľ  |
|                     | Berechtigungen   | Nummer                     |   | Gerät | _ |    |
| Teinehmer           | Telefonnummern   | 1                          |   | ⊚ ≓ ⊑ | 1 | Ŀ  |
| ø                   | Endgeräte        | +49/211/9598283-1          |   | ⊘≓ ⊑  | 1 |    |
| Acto Kinghur        | Features         |                            |   |       |   |    |
|                     | Zeitpläne        | Faxnummern                 | ۲ |       |   |    |
| Telefonbuch         | IP Filter        | ▲ Keine Nummern zugeordnet |   |       |   |    |
| Q2<br>Konferenzen   | B/W List         |                            |   |       |   |    |
|                     |                  |                            |   |       |   |    |

Zunächst muss die **geografische Rufnummer** für den Teilnehmer (Teilnehmer > Telefonnummern) hinterlegt werden.

2

| Eintrag bearbeiten |     | <b>Fügen</b> Sie die <b>Rufnummer</b> im Drop-<br>Down Menü <b>hinzu</b> , geben Sie die da-<br>zugehörige <b>Durchwahl</b> ein und <b>spei-</b> |             |                            |
|--------------------|-----|----------------------------------------------------------------------------------------------------|-------------|----------------------------|
| Neue Nummer        |     | Durchwahl                                                                                                    |             | <b>Chern</b> Sie diese ab. |
| Intern             |     |                                                                                                    |             |                            |
| Intern             |     | erforderlich                                                                                                    |             |                            |
| +49/211/           |     | × Abbrochon                                                                                                    | . Choicham  |                            |
| +49/2843           | ſm. | Abbrechen                                                                                                    | ✓ Speichern |                            |
|                    |     |                                                                                                    |             |                            |

| 2 | Zugeordnete Rufnummern | ø          | Im Anschluss wird Ihnen die geografi- |                                    |
|---|------------------------|------------|---------------------------------------|------------------------------------|
|   | Zugeordnete Rufnummern |            | ۲                                     | sche Rufnummer im Reiter »Zugeord- |
|   | Nummer                 | Gerät      |                                       | nete Rufnummern« des Teilneh-      |
|   | 1                      | ⊘≠ ⊒       | 1                                     | mere angezeigt                     |
|   | +49/211/               | ⊘≓ ⊑       | 1 I.                                  | illers allyezeigt.                 |
|   | +49/2843/######        | = <u>_</u> | i.                                    |                                    |

| 21 |                    |                           |                                                                                                    |                                                              |
|----|--------------------|---------------------------|----------------------------------------------------------------------------------------------------|--------------------------------------------------------------|
| 2  | العلم من مع        | Teilnehmer<br>1@nime.Tell | Features 5 ø                                                                                                    |                                                              |
|    | ©<br>Einstellungen | Personalisierung          | Wetterleitungen Dienste Personalsierungen Feature Codes Leistungspaket                                                                                                    | Gut zu wissen:                                               |
|    | 0                  | Berechtigungen            | best                                                                                                    | Line sin and Tailmahman (Cast) alia ana ama <b>fi</b> a alia |
|    | Telinehmer         | Telefonnummern            | ecotel Best                                                                                                    | Om einem Teilnenmer (Seat) die geografische                  |
|    | ø                  | Endgeräte                 | Enthaltene Features 33                                                                                                    | Rufnummer (Einzelnummer oder mit Nebenstelle)                |
|    | ACD Ringruf        | Features                  | Ad hoc Konferenz Jaufnemmer ansendräcken Räckrafhammer Bäckraf hal bearsch Räckraf hei richt melden Rafmeiter die archittere, Balmeiter eitung bei bearsch Rafmeiter die archittere Balmeiter eitung bei bearsch                                                                                                    | als ausgehende Rufnummer zu hinterlegen, <b>darf</b>         |
|    | -                  | Zeitpläne                 | Bufantierleitung underlag Totat deuse (nicka registrice) Helles eines Yorbenkus Jahof transfortenen Jahaffen Zerinstana Dens Bluich Verhandens Kefn anzeigen Verhandens Mehr austerleiskon Darkage Gemeinistene<br>Destsysforward Destage OTT Eines eineste Fach kun Weiterget Anseine Anternahme Facher Verhandens Kefn anzeigen Verhandens Mehr austerleiskon Darkage Gemeinistene Presente | das Feature »Servicenummer CLIP No Screening»                |
|    | Telefonduch        | IP Filter                 | Ridh Presence   Sprachbox                                                                                                    |                                                              |
|    | Q<br>Konferenzen   | B/W List                  | Zusätzliche Optionen 3                                                                                                    | (Teilnehmer > Features > Leistungspaket) nicht               |
|    | 24                 |                           | Mobile Communicator 🕲 Au Mobile Office 🕲 🛆 Au Servicenummer (CLIP No Screening) 🎯 Au                                                                                                    | aktiviert sein!                                              |
|    | NR.                |                           |                                                                                                    |                                                              |
|    |                    |                           |                                                                                                    |                                                              |

Personalisierungen

Erweiterte Einstellungen

J

÷

Aus

Beauftragung - Einrichtung Rufnummern - Rufnummern in cloud.phone verwenden - Zuweisung zu Teilnehmern

Features

Weiterleitungen

Rückrufnummer ③

Dienste

2

Ŀy~

钧

Einstellungen

8

eilnehn

Ø ACD Ringruf Teilnehmer

Tester, Tanja

1@nbss III. <>

Personalisierung Berechtigungen

Telefonnummern

Endgeräte

Features

Das Feature **»Rückrufnummer**« ist nun im Bereich **»Personalisierungen**« für den Teilnehmer (Seat) **sichtbar**.

| Rückrufnummer ⑦                   |     |  |  |  |  |
|-----------------------------------|-----|--|--|--|--|
| Intern<br>Interne Nummer oder +49 | Aus |  |  |  |  |
| Extern Interne Nummer oder +49    |     |  |  |  |  |
| Kopfnummern                       | ^   |  |  |  |  |
| +492843<br>Tester, Tanja          | լիդ |  |  |  |  |

Die **gegografische Rufnummer** kann nun ausgewählt und abgespeichert werden.

### www.ecotel.de